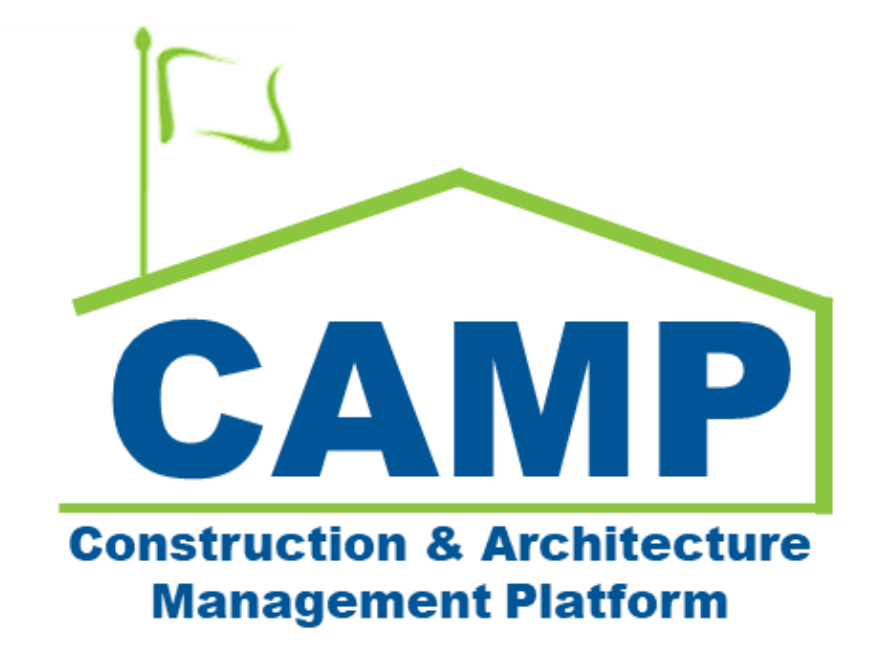

Expense Contract Training Guide

Date Created: 7/19/2021 Date Updated: 6/10/2022

# Contents

| About                            | 3  |
|----------------------------------|----|
| Workflow Diagrams                | 3  |
| Step-by-Step Instructions        | 4  |
| Create Hard Bid Expense Contract | 4  |
| Enter Contract Details           | 5  |
| Update Expense Contract          | 7  |
| Finalize Contract                | 8  |
| Import CSI Codes                 | 8  |
| Process to SOV                   | 11 |
| Break Down SOV Items             | 12 |
| Submit SOV Breakdown             | 16 |
| Approve SOV Breakdown            | 17 |
| Reject SOV Breakdown             | 20 |
|                                  |    |

# About

Expense Contracts are agreements between SCA and the General Contractor.

# Workflow Diagrams

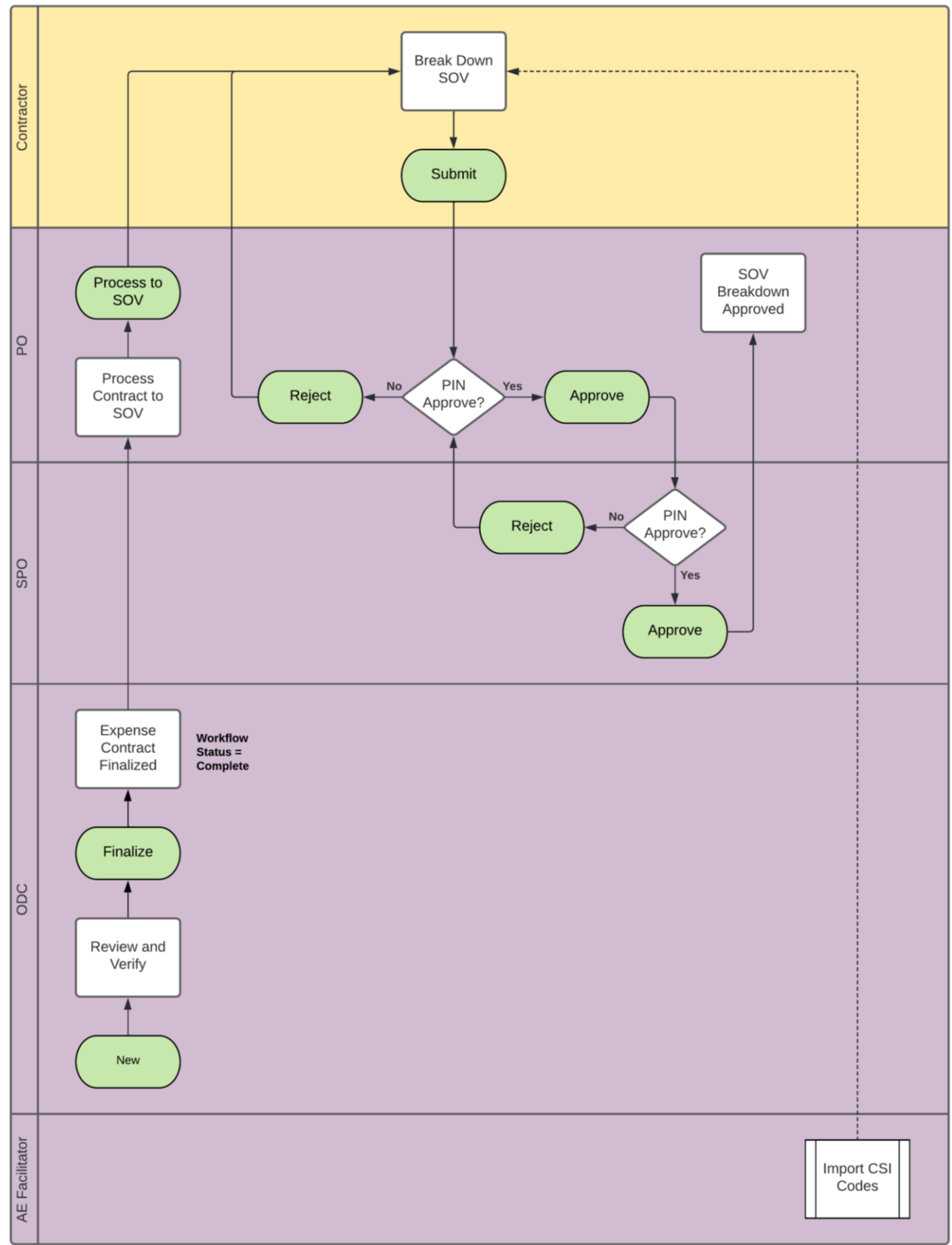

# Step-by-Step Instructions

| Create | Hard | Bid | Expense | Contract |
|--------|------|-----|---------|----------|
| Cicate | naru | Dia | LAPENSE | contract |

| Role              | Preceding Steps                            |               | Outcome                          |
|-------------------|--------------------------------------------|---------------|----------------------------------|
|                   | Contract information is known.             |               |                                  |
| odc $\rightarrow$ | Work Breakdown Structure has been created. | $\rightarrow$ | The Expense Contract is created. |

#### Steps

1. Go to 'Project Finder' > Select desired project

| Project Finder                | C000080127 - R435 C80127 Ext Mas, Roofs, Prpts 🧳           | SCA ODC               |   |         | ×   |
|-------------------------------|------------------------------------------------------------|-----------------------|---|---------|-----|
|                               | NEW                                                        |                       |   |         |     |
| Project Finder                | ALL PROJECTS MY PROJECTS RECENT PROJECTS Q                 |                       |   |         |     |
| Apps                          | SCA DEVQA > Hard Bid > Staten Island > District 31N SELECT |                       |   |         |     |
|                               | Number Name                                                |                       |   |         | _   |
| Q Search                      | → C000080127 R435 C80127 Ext Mas, Roofs, Prpts             |                       |   |         | _   |
| Tasks                         |                                                            |                       |   |         |     |
| Messages                      |                                                            |                       |   |         |     |
|                               |                                                            |                       |   |         |     |
| () Getting Started            |                                                            |                       |   |         |     |
|                               |                                                            |                       |   |         |     |
|                               |                                                            |                       |   |         |     |
|                               |                                                            |                       |   |         |     |
|                               |                                                            |                       |   |         |     |
|                               |                                                            |                       |   |         |     |
|                               |                                                            |                       |   |         |     |
|                               |                                                            |                       |   | _       |     |
| You last logged in today at 9 | 25 AM Eastern Time (US & Canada)                           | 1.9.30.46 - DEVWEEKLY | æ | t 🄯 kat | iua |

2. Go to 'Apps' > Select 'Expenses' App

| III Apps                                                                                                    |                                                                                                    | C000080127 - R435 C8012                                                                                                    | 7 Ext Mas, Roofs, Prpts 🧳                                                                                                    | SCA ODC<br>SCA Sandb  | ×         |
|----------------------------------------------------------------------------------------------------|----------------------------------------------------------------------------------------------------|----------------------------------------------------------------------------------------------------|----------------------------------------------------------------------------------------------------|-----------------------|-----------|
| ÷                                                                                                    | Q Search                                                                                                    | Visit the kStore to explore more than 50 project m                                                                                                    | anagement apps that work the way you want them to work. Visit the kStore                                                                                                    |                       |           |
| <ul> <li>♀ Project Finder</li> <li>♀ Project Finder</li> <li>♀ Apps</li> <li>♀ Search</li> <li>☞ Tasks</li> <li>☞ Messages</li> <li>(¹) Getting Started</li> </ul> | Q       search         Recent       S         Expenses       Getting Started         Work Breakdown       Portfolio Manager         Administration       Po         P       Dev Logs         Installed Apps       Licenses         Licenses       Users         Cost Management       P         S       Expenses         Issues       Issues         Mork Breakdown       Vork Breakdown | Visit the kalore to explore more than 30 project in<br>Document Management<br>Bul Bulletin<br>Ci Change in Conditions<br>Daily Reports<br>IF IFA<br>Bo Meetings<br>NC NCR<br>No Notice of Direction<br>RFIS<br>Submittals<br>TC TCR<br>Index Management<br>123 CSI Codes<br>S Locations | other       Secondary Secondary Seco |                       |           |
| You last logged in today at 9:25 AM Easter                                                                                                    | n Time (US & Canada)                                                                                                    |                                                                                                    |                                                                                                    | 1.9.30.46 - DEVWEEKLY | 🖻 🇱 kahua |

3. Select the 'Contract' tab > Click 'New' > Enter required fields (See 'Enter Contract Details' below for specific data entry details) > Click 'Save/Close'

| S Expenses                              | C000080127 - R435 C80127 Ext Mas, Roofs,                                       | Prpts 🖋 SCA 300C - 🗆 ×                   |
|-----------------------------------------|--------------------------------------------------------------------------------|------------------------------------------|
| ←                                       | Contracts Contracts SOV Breakdown Pay Requests                                 |                                          |
| °                                       |                                                                                | 8                                        |
| Project Finder                          | Q Default V O 😵 🖶                                                              | Contract - 00002 • New 🗍 🖸 🗙             |
| Apps                                    | □ 🗸 Number To Company Title Workflow Status Item Total Current Contract Amount | Total Save To Calculate > SECTIONS       |
| Q Search                                |                                                                                | DETAILS     DETAILS     PARTIES          |
|                                         |                                                                                | Number C000080127 SCOPE                  |
| 🛱 Tasks                                 |                                                                                | Date DATES & WORKFLOW Field is required. |
| Messages                                |                                                                                | Title COMMENTS                           |
| Expenses                                |                                                                                | Field is required. REFERENCES            |
|                                         |                                                                                | V PARTIES INTEGRATION                    |
| () Getting Started                      |                                                                                | From Contact                             |
|                                         |                                                                                |                                          |
|                                         |                                                                                | SCA Sandbox 🕲 👻                          |
|                                         |                                                                                | From Company Office                      |
|                                         |                                                                                | From Company Address                     |
|                                         |                                                                                | To Contact                               |
|                                         | 0 Item(s)                                                                      | Save / Close                             |
| You last logged in today at 9:25 AM Eas | ern Time (US & Canada) 📃 📕 🗐                                                   | 1.9.30.46 - DEVWEEKLY 🖻 🅸 kahua          |

#### **Enter Contract Details**

| Role | _             | Preceding Steps           |               | Outcome                       |
|------|---------------|---------------------------|---------------|-------------------------------|
| ODC  | $\rightarrow$ | Expense contract created. | $\rightarrow$ | Contract details are entered. |

Steps

- 1. <u>Title:</u> Enter the contract title
- 2. From Contact: Select the SCA Vice President from the dropdown
- 3. To Contact: Select the General Contractor from the dropdown
- 4. Not to Exceed Amount: Enter the Not to Exceed Amount
- 5. <u>Scope of Work:</u> Enter the contract's scope of work
- 6. <u>Items:</u> Insert a row into the table using the 'Insert' button for each LLW associated with the contract <u>Cost Code</u> – Select the LLW
  - Desc Enter the LLW description
  - Total Enter the allocated amount for that LLW
- 7. <u>Finance PO Code:</u> Enter the finance PO code
- 8. Finance Vendor Code: Enter the vendor code

| ✓ DETAILS                                                  |            | NTP Date 3/3/2022                                                                       |  |  |  |  |
|------------------------------------------------------------|------------|-----------------------------------------------------------------------------------------|--|--|--|--|
|                                                            |            | Substantial Completion Date 3/14/2025                                                   |  |  |  |  |
| Number         C000080227           Date         3/24/2022 |            | Executed (SCA)                                                                          |  |  |  |  |
| Title<br>Field is required.                                | 1          | Executed (Contractor)                                                                   |  |  |  |  |
| ✓ PARTIES                                                  |            | ∼ ITEMS                                                                                 |  |  |  |  |
| From Contact<br>SCA Vice President - SCA Sa                | andbox 🛛 2 | Status Draft                                                                            |  |  |  |  |
| From Company SCA Sandbox                                   |            | Insert         1         item(s)           Image: Cost code         Desc         STATUS |  |  |  |  |
| From Company Office<br>From Company Address                |            | □ Z 01 * _ * _ Draft \$6                                                                |  |  |  |  |
| To Contact                                                 | 3          | ✓ COMMENTS                                                                              |  |  |  |  |
| Field is required.                                         |            |                                                                                         |  |  |  |  |
| To Company                                                 |            |                                                                                         |  |  |  |  |
| Field is required.                                         |            | New comment                                                                             |  |  |  |  |
| To Company Office<br>To Company Address                    |            |                                                                                         |  |  |  |  |
| ✓ SCOPE                                                    |            | ✓ REFERENCES                                                                            |  |  |  |  |
| \$ Not To Exceed Amount                                    |            | UPLOAD ADD KAHUA DOC EDIT MARKUP UPI<br>TYPE DESCRIPTION CONTRIBUTOR DATE SIZE N        |  |  |  |  |
| Scope of Work                                              |            |                                                                                         |  |  |  |  |
| Addenda                                                    |            |                                                                                         |  |  |  |  |
| Work Completed Retainage %                                 | 5          | Finance PO Number                                                                       |  |  |  |  |
| Notes                                                      |            | Finance Vendor Code                                                                     |  |  |  |  |
| ✓ DATES & WORKFLOW                                         |            | Field is required.<br>Integration Messages                                              |  |  |  |  |
|                                                            |            | Integration Date Time                                                                   |  |  |  |  |
| Workflow Status                                            | Active     | Active Lien                                                                             |  |  |  |  |
| Awarded Date                                               | 3/2/2022   |                                                                                         |  |  |  |  |

| Role |               | Preceding Steps          |               | Outcome                      |
|------|---------------|--------------------------|---------------|------------------------------|
| ODC  | $\rightarrow$ | Expense contract exists. | $\rightarrow$ | Expense contract is updated. |

#### Steps

1. Select the desired contract to update > Click 'Edit'

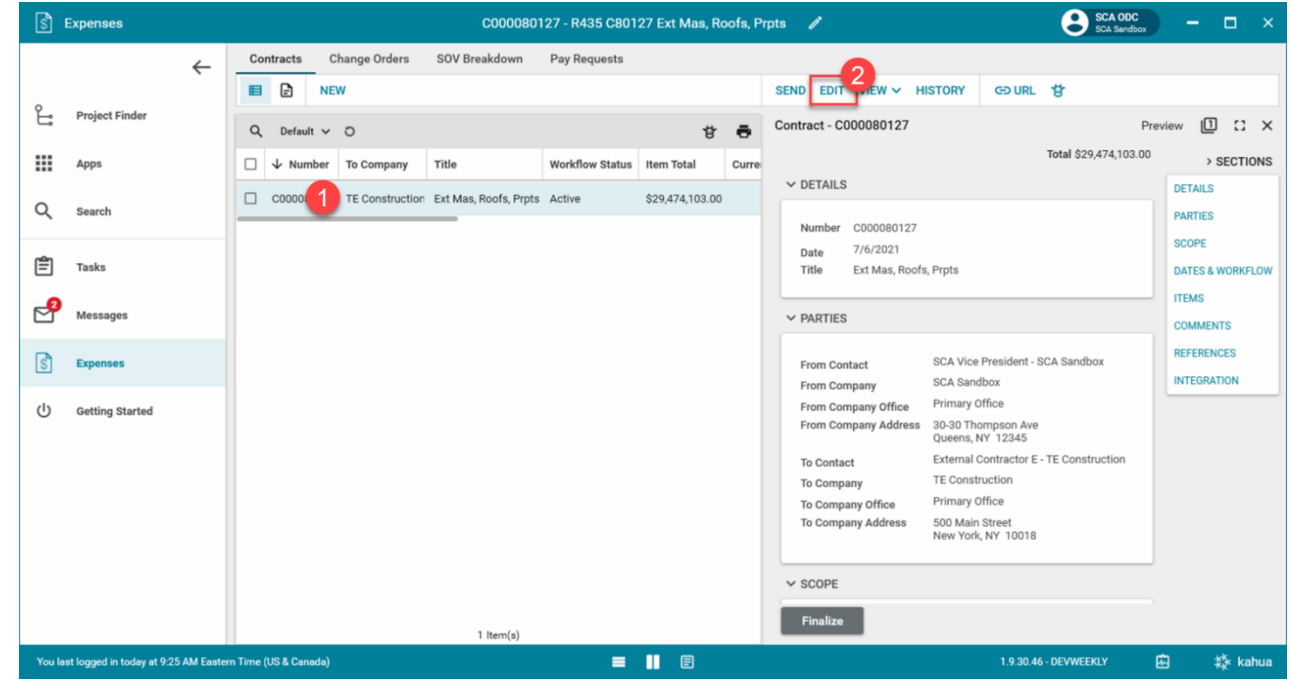

2. Update fields as required > Click 'Save/Close'

| ŝ      | Expenses                     |           | C000080127 - R435 C80127 Ext Mas, Roofs, Prpts 🧪 😂 SCA 00C              | ) – 🗆 ×          |
|--------|------------------------------|-----------|-------------------------------------------------------------------------|------------------|
|        |                              | ←         | Contracts Change Orders SOV Breakdown Pay Requests                      |                  |
| 0      |                              |           | E NEW COURL to                                                          |                  |
| E      | Project Finder               |           | Q Default V O                                                           | Edit 🛿 🕻 🗙       |
|        | Apps                         |           | Total \$29,474,103.00                                                   | > SECTIONS       |
| 0      | Search                       |           | C000080127 TE Construction Ext Mas, Roofs, Prpts Active \$29,474,103.00 | DETAILS          |
| ~      | search                       |           | Number C000080127                                                       | PARTIES          |
| Ê      | Tasks                        |           | Date<br>7/6/2021                                                        | DATES & WORKFLOW |
| 2      | Massage                      |           | Trie                                                                    | ITEMS            |
| 0      | messages                     |           | Ext Mas, Roots, Prpts                                                   | COMMENTS         |
| S      | Expenses                     |           | ✓ PARTIES                                                               | REFERENCES       |
| ტ      | Getting Started              |           |                                                                         |                  |
|        | 5                            |           | SCA Vice President - SCA Sandbox 🔇 👻                                    |                  |
|        |                              |           | From Company                                                            |                  |
|        |                              |           | SCA Sandbox 🕲 👻                                                         |                  |
|        |                              |           | From Company Office Primary Office                                      |                  |
|        |                              |           | From Company Address 30-30 Hompson Ave<br>Queens, NY 12345              |                  |
|        |                              |           | Eviamal Contractor F_TE Construction                                    | 4                |
|        |                              |           | 1 Item(s)                                                               |                  |
| You la | st logged in today at 9:25 # | AM Easter | rn Time (US & Canada) 🗧 📗 🗐 1.9.30.46 - DEVWEEKLY                       | 🗗 🔹 kahua        |

# **Finalize Contract**

| Role |               | Preceding Steps                                                                               |               | Outcome                                                                                                    |
|------|---------------|-----------------------------------------------------------------------------------------------|---------------|----------------------------------------------------------------------------------------------------|
| ODC  | $\rightarrow$ | Expense contract exists. Cost<br>items sum is not greater than<br>the 'Not to Exceed' amount. | $\rightarrow$ | Expense contract is finalized.<br>Message sent to PO to request<br>access for GC and AEoR.<br>Contract can only be unlocked<br>and edited by the CM<br>Facilitator and CAMP Admin. |

#### Step

## Select expense contract > Click 'Finalize'

| S E      | xpenses                        | C000080127 - R435 C80127 Ext Mas, Roofs, Prpts 🧳                       | SCA ODC<br>SCA Sandbox | – 🗆 ×            |
|----------|--------------------------------|------------------------------------------------------------------------|------------------------|------------------|
|          | ÷                              | Contracts Change Orders SOV Breakdown Pay Requests                     |                        |                  |
| 0        |                                | E NEW SEND EDIT VIEW - HISTORY GO URL                                  | 4                      |                  |
| E        | Project Finder                 | Q Default ~ O 😵 🖶 Contract - C000080127                                | Previ                  | ew 🛈 🖸 🗙         |
|          | Apps                           | Vumber To Company Title Workflow Status Item Total Curre               | Total \$29,474,103.00  | > SECTIONS       |
| 0        | Search                         | C000 TE Construction Ext Mas, Roofs, Prpts Active \$29,474,103.00      |                        | DETAILS          |
| ~        | search                         | Number C000080127                                                      |                        | PARTIES          |
| Ē        | Tasks                          | Date 7/6/2021<br>Title Ext Mas, Roofs, Prpts                           |                        | DATES & WORKFLOW |
| 2        | Manager                        |                                                                        |                        | ITEMS            |
| 2        | messages                       | ✓ PARTIES                                                              |                        | COMMENTS         |
| S        | Expenses                       | From Contact SCA Vice President - SG                                   | CA Sandbox             | REFERENCES       |
| da       | Catting Started                | From Company SUA Sanobox<br>From Company Office Primary Office         |                        |                  |
| 0        | Getting Started                | From Company Address 30-30 Thompson Ave<br>Queens, NY 12345            |                        |                  |
|          |                                | To Contact External Contractor E -                                     | TE Construction        |                  |
|          |                                | To Company TE Construction                                             |                        |                  |
|          |                                | To Company Office Primary Office<br>To Company Address 500 Main Street |                        |                  |
|          |                                | New York, NY 10018                                                     |                        |                  |
|          |                                | ✓ SCOPE                                                                |                        |                  |
|          |                                | Engline 2                                                              |                        |                  |
|          |                                | 1 item(s)                                                              |                        |                  |
| You last | logged in today at 9:25 AM Eas | tern Time (US & Canada) 🗮 🔢 🗐 1.9.30.46                                |                        | 🅸 kahua          |

## **Import CSI Codes**

| Role           |               | Preceding Steps                                                                                                    |               | Outcome                 |
|----------------|---------------|----------------------------------------------------------------------------------------------------|---------------|-------------------------|
|                |               | CSI Import Spreadsheet.                                                                                                    |               |                         |
|                |               | Project has been created.                                                                                                    |               |                         |
| AE Facilitator | $\rightarrow$ | <b>Note:</b> This step can be<br>performed as soon as the<br>Project is created but needs to<br>be completed before the SOV<br>is sent to the Contractor | $\rightarrow$ | CSI Codes are uploaded. |

# Example CSI Import Spreadsheet

| ×        | AutoSave ( | on 🌒 🖫    |          | ≂   I  | Kahua_CSI_Co |          | ple_SCA_ | _Project_NoP | aren e <sup>q</sup> • l | Last Modif | ied: Februar | y 16 👻   | : م | Search (Alt- | +Q)   |   |
|----------|------------|-----------|----------|--------|--------------|----------|----------|--------------|-------------------------|------------|--------------|----------|-----|--------------|-------|---|
| File     | Home       | Insert    | Page Lay | yout F | ormulas      | Data     | Review   | View         | Developer               | Help       | Inquire      | Kofax PD | F   |              |       |   |
| 125      | ~          |           | fr       |        |              |          |          |              |                         |            |              |          |     |              |       |   |
| 4        |            |           |          |        | 1            | -        |          |              |                         |            |              |          |     |              |       |   |
|          | A          | B         | C        | D      | Decent De    | E        | Caluman  | Descriptio   | -                       |            | F            |          |     |              | G     | н |
| 1 RC     | ownumber   | кесогакеу | Code     | Parent | Parent_Re    | rerenceu | Jolumn   | Descriptio   |                         |            |              |          |     |              | Notes |   |
| 2        |            |           | 01010    |        |              |          |          | SUIVIIVIAR   |                         | VICIONIC   |              |          |     |              |       |   |
| 3        |            |           | 01015    |        |              |          |          | NIISCELLA    |                         |            |              | CURANCY  |     |              |       |   |
| 4        |            |           | 01060    |        |              |          |          | PERIVITS,    | FEES, AND C             | ERTIFICA   | TES OF OC    | CUPANCY  |     |              |       |   |
| 5        |            |           | 01200    |        |              |          |          | PROJECT I    | VIEETINGS               |            |              |          |     |              |       |   |
| 7        |            |           | 01300    |        |              |          |          | DROCRESS     |                         |            |              |          |     |              |       |   |
| <i>'</i> |            |           | 01312    |        |              |          |          | OUALITY      |                         |            |              |          |     |              |       |   |
| 0        |            |           | 01500    |        |              |          |          | TEMPORA      |                         |            |              |          |     |              |       |   |
| 10       |            |           | 01524    | 45     |              |          |          | CONSTRU      |                         |            | GEMENT       |          |     |              |       |   |
| 10       |            |           | 01524    |        |              |          |          |              |                         | IE WANA    | GEIVIEINT    |          |     |              |       |   |
| 12       |            |           | 01550    |        |              |          |          |              |                         |            |              | ITC      |     |              |       |   |
| 12       |            |           | 01550    |        |              |          |          | MATERIAL     |                         |            | QUINLIVILI   | 115      |     |              |       |   |
| 14       |            |           | 01630    |        |              |          |          | PRODUCT      |                         |            |              |          |     |              |       |   |
| 15       |            |           | 01700    |        |              |          |          | PROJECT      |                         | 10145      |              |          |     |              |       |   |
| 16       |            |           | 01720    |        |              |          |          | RECORD       |                         | \$         |              |          |     |              |       |   |
| 17       |            |           | 01740    |        |              |          |          | GUARANT      | FFS WARRA               | NTIFS &    | BONDS        |          |     |              |       |   |
| 18       |            |           | 01900    |        |              |          |          | EXISTING     | PREMISES W              | VORK       | DONOS        |          |     |              |       |   |
| 19       |            |           | 02070    |        |              |          |          | SELECTIVE    | REMOVALS                | S & DEMC   |              |          |     |              |       |   |
| 20       |            |           | 02081    |        |              |          |          | ASBESTOS     | ABATEMEN                | IT         |              |          |     |              |       |   |
| 21       |            |           | 02082    |        |              |          |          | PCB-CONT     | TAINING CA              | ULK REM    |              | ĸ        |     |              |       |   |
| 22       |            |           | 02085    |        |              |          |          | EXTERIOR     | PAINT REM               | OVAL       |              |          |     |              |       |   |
| 23       |            |           | 02100    |        |              |          |          | SITE PREP    | ARATION                 |            |              |          |     |              |       |   |
| 24       |            |           | 02201    |        |              |          |          | EARTHWO      | ORK                     |            |              |          |     |              |       |   |
| 25       |            |           | 02511    |        |              |          |          | ASPHALTIC    | C CONCRET               | E PAVING   |              |          |     |              |       |   |

#### Steps

1. Go to 'Apps' > Select 'CSI Codes' app

| 🗰 Apps                                                               | C000080200 - Q343 C80200 Nev                              | Four Story Bldg 🧪                                                 | SCA AE-Facilitat<br>SOA Sandbox | tor _ | □ ×     |
|----------------------------------------------------------------------|-----------------------------------------------------------|-------------------------------------------------------------------|---------------------------------|-------|---------|
| ← Q Search                                                           | Visit the kStore to explore more than 50 project manageme | at apps that work the way you want them to work. Visit the kStore | : 🖸                             |       |         |
| Project Finder                                                       | Document Management 01<br>rted Bu Bulletin है             | er<br>g Community                                                 |                                 |       |         |
| Administration<br>Q Search<br>Administration<br>Dev Logs<br>Dev Logs | Ci Change in Conditions                                   | Contacts<br>File Manager                                          |                                 |       |         |
| Tasks                                                                | Meetings a<br>NC NCR L                                    | gerung statted<br>gerung statted<br>LLLW                          |                                 |       |         |
| Messages Cost Management                                             | No Notice of Direction                                    | Media Manager                                                     |                                 |       |         |
| () Getting Started Budget                                            | Submittals                                                | Portfolio Manager     Pre-Construction Meeting Items              |                                 |       |         |
| <ul> <li>▲ Issues</li> <li>▲ Issues</li> <li>▲ Work Break</li> </ul> | down                                                      | Project Directory  Properties                                     |                                 |       |         |
| +                                                                    |                                                           |                                                                   |                                 |       |         |
| You last logged in Sunday, August 8, 2021 at 4:04 PM Eastern Time (  | JS & Canada)                                              |                                                                   | 1.9.30.46 - DEVWEEKLY           | ß     | 🔅 kahua |

# 2. Select 'More' > Select 'Import'

| 123             | CSI Codes       |                                          | C000080200 - Q343 C80200 New Four Story Bldg 🧳                                                                                                    | SCA AE-Facilitato     | ) -      |         | ×   |
|-----------------|-----------------|------------------------------------------|----------------------------------------------------------------------------------------------------|-----------------------|----------|---------|-----|
| °t"<br>Ⅲ Q<br>Ⅲ | CSI Codes       | CSI Codes                                | NEW         REPORTS         MORE         1           CSI Code         Descript         EXPORT         2         0 Item(s)           IMPORT         HISTORY         0 Item(s)         0 |                       |          |         |     |
| Ċ               | Getting Started |                                          |                                                                                                    |                       |          |         |     |
| +3<br>You la    | Add Person      | 11 at 4:04 PM Eastern Time (US & Canada) |                                                                                                    | 1.9.30.46 - DEVWEEKLY | <u>向</u> | ≴Šk kal | nua |
|                 |                 |                                          |                                                                                                    |                       |          | 12      |     |

## 3. Select the file to upload > Click 'Ok'

| 123                         | CSI Codes                                                  |                                         | 2000080200 - Q343 C80200 New Four Story Bldg 🛛 🖋                                                                                                    | SCA AE-Facilitato     | ) - |      | ×   |
|-----------------------------|------------------------------------------------------------|-----------------------------------------|----------------------------------------------------------------------------------------------------|-----------------------|-----|------|-----|
| ີມ<br>1<br>1<br>1<br>1<br>1 | ←<br>Project Finder<br>Apps<br>Search<br>Tasks<br>Messages | CSI Codes                               | NEW       REPORTS       MORE         CSI Code       Description       0 item(s)         0 item(s)         Completed         Completed       Import         X       Csi_Code_Sample_SCA_Project_NoParent.xisx |                       |     |      |     |
| 123                         | CSI Codes                                                  |                                         |                                                                                                    |                       |     |      |     |
| Ģ                           | Getting Started                                            |                                         | Cancel                                                                                                    |                       |     |      |     |
| + <u>ಖ</u>                  | Add Person                                                 |                                         |                                                                                                    |                       |     |      |     |
| You la                      | ast logged in Sunday, August 8, 20:                        | 1 at 4:04 PM Eastern Time (US & Canada) |                                                                                                    | 1.9.30.46 - DEVWEEKLY | ß   | 🄯 ka | hua |

# Example of Imported CSI Codes

| 123    | CSI Codes                           |                           | C000080200 - Q343 C80200 New Four Story Bldg 🧪 SCA AE-Facilitator - | - 🗆 ×   |
|--------|-------------------------------------|---------------------------|---------------------------------------------------------------------|---------|
|        | ÷                                   | - CSI Codes<br>01010      | NEW REPORTS MORE V                                                  |         |
| ĥ      | Project Finder                      | 01015<br>01060            | 01010 SUMMARY OF WORK                                               |         |
|        | Apps                                | 01200<br>01300            | 01015 MISCELLANEOUS PROVISIONS                                      |         |
| Q      | Search                              | 01312                     | 01060 PERMITS, FEES, AND CERTIFICATES OF OCCUPANCY                  |         |
|        |                                     | 01400                     | 01200 PROJECT MEETINGS                                              |         |
| Ê      | Tasks                               | 01524                     | 01300 SUBMITTALS                                                    |         |
|        | Messages                            | 01535                     | 01312 PROGRESS SCHEDULE                                             |         |
| 1      |                                     | 01550                     | 01400 QUALITY CONTROL                                               |         |
| 123    | CSI Codes                           | 01630                     | 01500 TEMPORARY FACILITIES AND CONTROLS                             |         |
|        | Getting Started                     | 01700<br>01720            | 01524 CONSTRUCTION WASTE MANAGEMENT                                 |         |
|        |                                     | 01740                     | 01535 SAFETY PROGRAM                                                |         |
|        |                                     | 01900                     | 01550 INDOOR AIR QUALITY (IAQ) REQUIREMENTS                         |         |
|        |                                     | 02070                     | 01600 MATERIAL AND EQUIPMENT                                        |         |
| +0     | Add Person                          | 02082                     | 01630 PRODUCT SUBSTITUTIONS 69 Item(s)                              |         |
| You la | st logged in yesterday at 9:31 AM E | astern Time (US & Canada) | 🔳 🗐 1.9.30.46 - DEVWEEKLY 🛱                                         | 🕸 kahua |

## **Process to SOV**

| Role |               | Preceding Steps                                    |               | Outcome                |
|------|---------------|----------------------------------------------------|---------------|------------------------|
|      |               | Expense contract has been finalized.               | _             |                        |
| РО   | $\rightarrow$ | Contractor, PO, and SPO are in the project roster. | $\rightarrow$ | SOV Breakdown created. |
|      |               | CSI Codes are imported.                            |               |                        |

#### Steps

1. Select the desired contract to update > Select 'Process to SOV'

| S      | Expenses                   |            |                       |                 |                   | Q489 C80227 M   | New 4 Story Ar  | nnex 🥖  | ,                                                                                               | SCA PO D<br>SCA Sandbox | ) — c      | x c    |
|--------|----------------------------|------------|-----------------------|-----------------|-------------------|-----------------|-----------------|---------|-------------------------------------------------------------------------------------------------|-------------------------|------------|--------|
|        |                            | ←          | Contracts             | Change Orders   | SOV Breakdown     | Pay Requests    |                 |         |                                                                                                 |                         |            |        |
| 0      |                            |            | <b>E</b>              |                 |                   |                 |                 |         | VIEW 🛩 HISTORY 😔 URL 😫                                                                          |                         |            |        |
| Ë      | Project Finder             |            | Q Default V           | o               |                   |                 | ţ               |         | Contract - C000080227                                                                           | Pre                     | eview 🔳    | :: ×   |
|        | Apps                       |            | □ ↓ Number            | To Company      | Title             | Workflow Status | Item Total      | Current |                                                                                                 | Total \$56,350,000.00   | > SE       | CTIONS |
|        |                            |            |                       | LLConstruction  | New A Story Appay | Complete        | \$56,250,000,00 |         | ✓ DETAILS                                                                                       |                         | DETAILS    |        |
| Q      | Search                     |            |                       | oo oonsiraciion |                   | Complete        | 000,000,000.00  |         | Number 000080227                                                                                |                         | PARTIES    |        |
|        |                            |            |                       |                 |                   |                 |                 |         | Date 10/26/2021                                                                                 |                         | SCOPE      |        |
| Ē      | Tasks                      |            |                       |                 |                   |                 |                 |         | Title New 4 Story Annex                                                                         |                         | DATES & WO | RKFLOW |
| æ      | Messages                   |            |                       |                 |                   |                 |                 |         | V DADTIES                                                                                       |                         | ITEMS      |        |
|        |                            |            |                       |                 |                   |                 |                 |         | * PARTIES                                                                                       |                         | COMMENTS   |        |
| S      | Expenses                   |            |                       |                 |                   |                 |                 |         | From Contact SCA Vice President -                                                               | SCA Sandbox             | REFERENCES | 8      |
|        |                            |            |                       |                 |                   |                 |                 |         | From Company SCA Sandbox                                                                        |                         | INTEGRATIO | N      |
| ወ      | Getting Started            |            |                       |                 |                   |                 |                 |         | From Company Office Frinally Office From Company Address 30-30 Thompson Avi<br>Queens, NY 12345 |                         |            |        |
|        |                            |            |                       |                 |                   |                 |                 |         | To Contact External Contractor I                                                                | - JJ Construction       |            |        |
|        |                            |            |                       |                 |                   |                 |                 |         | To Company JJ Construction                                                                      |                         |            |        |
|        |                            |            |                       |                 |                   |                 |                 |         | To Company Office Primary Office                                                                |                         |            |        |
|        |                            |            |                       |                 |                   |                 |                 |         | To Company Address 400 Main Street<br>New York, NY 10018                                        |                         |            |        |
|        |                            |            |                       |                 |                   |                 |                 |         | ~ SCOPE                                                                                         |                         |            |        |
|        |                            |            |                       |                 |                   |                 |                 |         | Process to SOV                                                                                  |                         |            |        |
|        |                            |            |                       |                 | 1 ltem(s)         |                 |                 |         | Process to dov                                                                                  |                         |            |        |
| You la | st logged in today at 10:3 | 2 AM Easte | ern Time (US & Canada |                 |                   | -               |                 |         | 1.9.30.4                                                                                        | 6 - DEVWEEKLY           | 函 校        | kahua  |

## 2. Select 'Save/Close'

| S E     | Expenses                    |            |                    |                   |              | C000080        | )218 - X108 ( | 80218 | New 4 Sto              | ory Add             | î                                |                                            | e                | SCA PO A<br>SCA Sendbox | -      |               |
|---------|-----------------------------|------------|--------------------|-------------------|--------------|----------------|---------------|-------|------------------------|---------------------|----------------------------------|--------------------------------------------|------------------|-------------------------|--------|---------------|
|         |                             | ←          | Contracts          | Change Orr        | ders SOV     | Breakdown *    | Pay Reques    | 5     |                        |                     |                                  |                                            |                  |                         |        |               |
| ~       |                             |            | <b>E</b>           | IMPORT 🗸          |              |                |               | IMPO  | ORT 🗸                  | GÐ URL              | \$                               |                                            |                  |                         |        |               |
| Ë:      | Project Finder              |            | Q, Defau           | ilt 🗸 Ə           |              |                | 8 🖶           | SOV   | Breakdow               | 'n                  |                                  |                                            |                  |                         | * Edit | 2:2           |
|         | Apps                        |            | Contrac            | ct                | ↓ Number     | Description    | Workfle       | ~     | DETAILS                |                     |                                  |                                            |                  |                         |        | > SECTIO      |
| Q       | Search                      |            | 00003 -            | - JE Construction | n 00003-0001 | New 4 Story Ad | d com Draft   |       | Number<br>Description  | 00003-0<br>New 4 \$ | 001<br>tory Add com              |                                            |                  |                         | DETAIL | S<br>& WORKFL |
| Ê       | Tasks                       |            |                    |                   |              |                |               |       | Contract<br>Contractor | 00003 -<br>Externa  | JE Constructio<br>Contractor A - | n - New 4 Story Add con<br>JE Construction | 1                |                         | COMM   | ITMENT IT     |
| P       | Messages                    |            |                    |                   |              |                |               | ~     | DATES & V              | ORKFLO              | V                                |                                            |                  |                         | REFER  | ENCES         |
| \$*     | Expenses                    |            |                    |                   |              |                |               |       | Status<br>Assigned Te  | )                   |                                  |                                            |                  |                         |        |               |
|         | Getting Started             |            |                    |                   |              |                |               |       | Assigned D             | ate                 |                                  |                                            |                  |                         |        |               |
|         |                             |            |                    |                   |              |                |               | ~     | COMMITM                | ENT ITEM            | S                                |                                            |                  |                         |        |               |
|         |                             |            |                    |                   |              |                |               |       |                        |                     |                                  |                                            |                  |                         |        |               |
|         |                             |            |                    |                   |              |                |               |       | Ite                    | m T                 | Description                      | ▼ Cost Code ▼                              | Committed        | Allocated               |        |               |
|         |                             |            |                    |                   |              |                |               |       | ✓ Contra               | ct                  |                                  |                                            | \$61,870,000.00  | \$61,870,0              |        |               |
|         |                             |            |                    |                   |              |                |               |       | 01                     |                     | Addition                         | 115291-2A2                                 | \$61,870,000.00  | \$61,870,0              |        |               |
|         |                             |            |                    |                   | 1 ltem(s)    |                |               | s     | Save / Clos            | -0                  |                                  |                                            |                  |                         |        |               |
| You las | st logged in yesterday at 1 | 12:33 PM E | Eastern Time (US I | & Canada)         |              |                |               |       | E                      |                     |                                  |                                            | 1.9.30.46 - DEVV | VEEKLY                  | 麻      | ≴Šk ka        |

# **Break Down SOV Items**

| Role       |               | Preceding Steps                 |               | Outcome                |
|------------|---------------|---------------------------------|---------------|------------------------|
| Contractor | $\rightarrow$ | SOV Breakdown has been created. | $\rightarrow$ | SOV items are created. |

Steps

1. Select the SOV Breakdown item > Select 'Edit'

| \$     | Expenses                     |            |          |          |                |            | C000080         | 0218 - X108 C8 | 0218 New 4 Story Add 🧪 🗧 🖸 External Contractor A                                                                                       | ×      |
|--------|------------------------------|------------|----------|----------|----------------|------------|-----------------|----------------|----------------------------------------------------------------------------------------------------|--------|
|        |                              | ←          | Со       | ntracts  | Change Or      | ders SOV   | Breakdown       | Pay Requests   |                                                                                                    |        |
| 0      |                              |            | ■        | Ð        | IMPORT 🗸       |            |                 |                | SEND EDIT ZIEW HISTORY IMPORT V COURL                                                                                                  |        |
| Ë      | Project Finder               |            | Q        | Defau    | ult v Ə        |            |                 | 8 8            | SOV Breakdown Preview 1                                                                                                    | :: ×   |
|        | Apps                         |            |          | Contra   | act            | ↓ Number   | Description     | Workflov       | ✓ DETAILS > SEC                                                                                                    | TIONS  |
| Q      | Search                       |            |          | 00003    | - JE Constru 1 | 00003-0001 | New 4 Story Add | d com Draft    | Number         00003-0001         DETAILS           Description         New 4 Story Add com         DATES & WOR                        | KFLOW  |
| Ê      | Tasks                        |            |          |          |                |            |                 |                | Contract 00003 - JE Construction - New 4 Story Add com COMMITMENT Contractor External Contractor A - JE Construction COMMENTS COMMENTS | TITEMS |
| e      | Messages                     |            |          |          |                |            |                 |                | V DATES & WORKFLOW                                                                                                    |        |
| \$     | Expenses                     |            |          |          |                |            |                 |                | Status Draft<br>Assigned To External Contractor A - JE Construction                                                                    |        |
| ባ      | Getting Started              |            |          |          |                |            |                 |                | Assigned Date 2/22/2022                                                                                                    |        |
|        |                              |            |          |          |                |            |                 |                | ~ COMMITMENT ITEMS                                                                                                    |        |
|        |                              |            |          |          |                |            |                 |                | 51                                                                                                    |        |
|        |                              |            |          |          |                |            |                 |                | Item T Description T Cost Code T Committed Allocated                                                                                   |        |
|        |                              |            |          |          |                |            |                 |                | ~ Contract \$61,870,000.00 \$0.00                                                                                                    |        |
|        |                              |            |          |          |                |            |                 |                | C 01 Addition 115291-2A2 \$61,870,000.00 \$0.00                                                                                        |        |
|        |                              |            |          |          |                |            |                 |                | ~ COMMENTS                                                                                                    |        |
|        |                              |            |          |          |                | 1 Item(s)  |                 |                | Submit                                                                                                    |        |
| You li | ast logged in yesterday at 1 | 12:33 PM E | astern T | lime (US | & Canada)      |            |                 |                | 📕 🗉 1.9.30.46 - DEVWEEKLY 🖾 🎄                                                                                                    | kahua  |

# 2. Select the pop-out button in the Commitment Items section

| S Expenses                                  | C000080218 - X108 C80218 New 4 Story Add 🧪                                                                                                    | External Contractor A X                                  |
|---------------------------------------------|----------------------------------------------------------------------------------------------------|----------------------------------------------------------|
| <i>←</i>                                    | Contracts Change Orders SOV Breakdown Pay Requests                                                                                                    |                                                          |
| 0                                           | ■ IMPORT → IMPORT → C=) URL 😫                                                                                                    |                                                          |
| Project Finder                              | Q Default 🗸 O 😰 🖶 SOV Breakdown                                                                                                    | Edit 🛿 🖸 🗙                                               |
| Apps                                        | □ Contract ↓ Number Description Workflow ↓ DETAILS                                                                                                    | > SECTIONS                                               |
| Q Search                                    | 00003 - JE Construction         00003-0001         New 4 Story Add com         Draft           Description         New 4 Story Add com         Description         New 4 Story Add com           Contract         00003 - JE Construction - New 4 Story         Contractor         External Contractor A - JE Construction | Add com COMMITMENT ITEMS<br>COMMITMENT ITEMS<br>COMMENTS |
| Messages                                    | V DATES & WORKFLOW                                                                                                    | REFERENCES                                               |
| S Expenses                                  | Status Draft<br>Assigned To External Contractor A - JE Construct                                                                                                    | lion                                                     |
| <ul><li>     Getting Started     </li></ul> | Assigned Date 2/22/2022                                                                                                    |                                                          |
|                                             | ✓ COMMITMENT ITEMS                                                                                                    |                                                          |
|                                             |                                                                                                    |                                                          |
|                                             | Item T Description T Cost Co                                                                                                    | de T Committed Allocated                                 |
|                                             | ✓ Contract                                                                                                    | \$61,870,000.00 \$0.00                                   |
|                                             | O1 Addition 115291-                                                                                                    | 2A2 \$61,870,000.00 \$0.00                               |
|                                             |                                                                                                    |                                                          |
|                                             | 1 Item(s)                                                                                                    |                                                          |
| You last logged in yesterday at 12:33 PM    | A Eastern Time (US & Canada) 🗮 📗 🗐                                                                                                    | 1.9.30.46 - DEVWEEKLY 🖪 🕸 kahua                          |

# 3. Select the pop-out button for the desired LLW

| 💲 Expenses                                           | C000080218 - X108 C80218 New 4 Story Add 🧪                                                                                                    | External Contractor A<br>JE Construction | – 🗆 ×     |
|------------------------------------------------------|----------------------------------------------------------------------------------------------------|------------------------------------------|-----------|
| ← Contr                                              | acts Change Orders SOV Breakdown Pay Requests                                                                                                    |                                          |           |
| Project Finder                                       | MPORT      MPORT      Or URL      Or URL      Or |                                          | ×         |
| Apps                                                 | Hem T Description T Cost Code T Committed Allocated Heallocated                                                                                                    |                                          | S         |
| Q search                                             | Contract         \$61,870,000.00         \$0.00         \$61,870,000.00                                                                                                    |                                          | v         |
| 🖆 Tasks                                              | 冠 of Addition 115291-2A2 \$61,870,000.00 \$0.00 \$61,870,000.00                                                                                                    |                                          | S         |
| Messages                                             |                                                                                                    |                                          | -         |
| S Expenses                                           |                                                                                                    |                                          |           |
| し Getting Started                                    |                                                                                                    |                                          |           |
|                                                      |                                                                                                    |                                          |           |
|                                                      |                                                                                                    |                                          |           |
|                                                      |                                                                                                    |                                          |           |
|                                                      |                                                                                                    |                                          |           |
|                                                      | Done                                                                                                    |                                          |           |
| You last logged in yesterday at 12:33 PM Eastern Tim | 1 ltem(s)                                                                                                    | .9.30.46 - DEVWEEKLY                     | ] 🄯 kahua |

## 4. Select the pop-out button in the SOV Items section

| \$  | Expenses                |              |                |                 |       |             |           | 0000802  | 218 - 3 | X108 C80218     | New 4 Sto | ory Ad | d 🧨                                                                              | External Contractor A<br>JE Construction | -        | □ ×     |
|-----|-------------------------|--------------|----------------|-----------------|-------|-------------|-----------|----------|---------|-----------------|-----------|--------|----------------------------------------------------------------------------------|------------------------------------------|----------|---------|
|     |                         | $\leftarrow$ | Contrac        | ts C            | hange | Orders S    | OV Breakd | own F    | Pay Re  | equests         |           |        |                                                                                  |                                          |          |         |
| Ŀ   | Project Finder          |              | SO/            | IMF<br>/ Breakd | PORT  | Commitment  | Items     |          |         | IMP             | ORT 🗸     | ΟU     | RL 🕁                                                                             |                                          |          | ×       |
|     | Apps                    |              |                |                 |       |             |           |          |         |                 |           |        | SOV Breakdown                                                                    |                                          | Next     | Done    |
| ~   |                         |              |                | Item            | Ŧ     | Description | T Cos     | st Code  | т       | Committed       | Allocated | Unai   | ✓ DETAILS                                                                        |                                          | > SEC    | TIONS   |
| Q   | Search                  |              | _ ~ (          | Contract        |       |             |           |          | ;       | \$61,870,000.00 | \$0.00    | \$61,  | Document Type Contract                                                           |                                          | DETAI    | LS V    |
| Ê   | Tasks                   |              | R              | 01              |       | Addition    | 115       | 5291-2A2 |         | \$61,870,000.00 | \$0.00    | \$61   | Document 00003 - JE Cor<br>Item 01                                               | struction                                | SIGNA    | TURES   |
| e   | Messages                |              |                |                 |       |             |           |          |         |                 |           |        | Description Addition<br>Cost Code 115291-2A2<br>Committed \$61,870,000.00        |                                          |          |         |
| \$  | Expenses                |              |                |                 |       |             |           |          |         |                 |           |        | Allocated \$0.00<br>Unallocated \$61,870,000.00                                  |                                          |          |         |
| ሳ   | Getting Started         |              |                |                 |       |             |           |          |         |                 |           |        | ✓ SOV ITEMS                                                                      |                                          |          |         |
|     |                         |              |                |                 |       |             |           |          |         |                 |           |        | Insert         1         item(s)           □         No.         ▼         CSI 0 | ode T Description T C                    |          |         |
|     |                         |              |                |                 |       |             |           |          |         |                 |           |        | ✓ SIGNATURES                                                                     |                                          |          |         |
|     |                         |              |                |                 |       |             |           |          |         |                 |           |        |                                                                                  |                                          |          |         |
|     |                         |              |                | Done            |       |             |           |          |         |                 |           | _      |                                                                                  |                                          |          |         |
|     |                         |              |                | _               | _     | 1 Item      | s)        | _        | _       | -               |           | -      |                                                                                  |                                          |          | _       |
| You | ast logged in yesterday | at 12:33 PM  | Eastern Time ( | US & Cana       | ada)  |             |           |          |         | = 11            | E         |        |                                                                                  | 1.9.30.46 - DEVWEEKLY                    | <u>ت</u> | 🕸 kahua |

5. Adding Items: Select 'Insert' to create a new SOV item > Enter required fields: CSI Code, Description, Amount

| S Expenses                                       | C000080218 - X108 C80218 New 4 Story Add 🛛 🖋                                                                                                    | External Contractor A -  X      |
|--------------------------------------------------|----------------------------------------------------------------------------------------------------|---------------------------------|
| ← <sup>C</sup>                                   | ontracts Change Orders SOV Breakdown * Pay Requests                                                                                                    |                                 |
| Project Finder                                   | B IMPORT V COURL D<br>SOV Breakdown - Commitment Items - SOV Items                                                                                                    | ×                               |
| Apps                                             | Insert         item(s)           No. T         CSI Code         T         Description         T         Cost Code         Status         Amount         Used on Pay App                                                                                                    | p Progress                      |
| Q Search                                         | C C 00001 06200 FINISH CARPENTRY FINISH Carpentry 115291-2A2 Draft \$1,000,000.00 No                                                                                                    | \$0.00 v                        |
| ~                                                | Image: Constraint of the state of the state of | \$0.00 S                        |
| Tasks                                            | Image: Colored Colored | \$0.00                          |
| Messages                                         | 00004 115291-2A2 Draft \$4,000,000.00 No                                                                                                    | \$0.00                          |
| S * Expenses                                     |                                                                                                    |                                 |
| (り) Getting Started                              |                                                                                                    |                                 |
|                                                  | Done                                                                                                    |                                 |
|                                                  | 1 Item(s)                                                                                                    |                                 |
| You last logged in yesterday at 12:33 PM Eastern | Time (US & Canada) 🔳 🗐                                                                                                    | 1.9.30.46 - DEVWEEKLY 🖾 🕸 kahua |

# 6. Deleting Items: Click on the checkbox next to the desired item > Select 'Delete'

| S     | Expenses                 |             |        |            |            |                                                                                                    | C000080                     | 218 - X1 | 08 C80218 N     | ew 4 | Story Add  | ï      |                |                 |               | ernal Contractor A<br>onstruction | - ( |                    |      |
|-------|--------------------------|-------------|--------|------------|------------|----------------------------------------------------------------------------------------------------|-----------------------------|----------|-----------------|------|------------|--------|----------------|-----------------|---------------|-----------------------------------|-----|--------------------|------|
|       |                          | ←           | C      | ontract    | ts         | Change Ord                                                                                                    | ers SOV Breakdown *         | Pay Req  | quests          |      |            |        |                |                 |               |                                   |     |                    |      |
| Ĵ     | Project Finder           |             |        | ∎ ⊫<br>sov | / Breal    | MPORT 🗸<br><down -="" cor<="" td=""><td>nmitment Items - SOV Items</td><td></td><td>IMPOR</td><td>रा ∽</td><td>G) URL</td><td>\$</td><td></td><td></td><td></td><td></td><td></td><td>×</td><td>×</td></down> | nmitment Items - SOV Items  |          | IMPOR           | रा ∽ | G) URL     | \$     |                |                 |               |                                   |     | ×                  | ×    |
|       | Apps                     |             | C      | Insert     | t <u>1</u> | item(s)                                                                                                    | Delete<br>CSI Code          | Ŧ        | Description     | Ŧ    | Cost Code  | Status | Amount         | Used on Pay App | Progress      |                                   |     |                    | s    |
| Q     | Search                   |             |        |            | 6          | * 00001                                                                                                    | 06200 FINISH CARPENTRY      | -        | Finish Carpent  | ry   | 115291-2A2 | Draft  | \$1,000,000.00 | No              | \$0.00        |                                   |     |                    | v    |
| a Pan |                          |             |        |            | 5          | *00002                                                                                                    | 02723 STORM DRAINAGE SYSTEM | MS 🕲 👻   | Drains          |      | 115291-2A2 | Draft  | \$3,000,000.00 | No              | \$0.00        |                                   |     |                    | s    |
| E     | Tasks                    |             |        |            | 1          | * 00003                                                                                                    | 05120 STRUCTURAL STEEL 🔕    | -        | Structural Stee | el   | 115291-2A2 | Draft  | \$5,000,000.00 | No              | \$0.00        |                                   |     |                    |      |
| e     | Messages                 |             |        |            | r R        | *00004                                                                                                    | 09590 WOOD FLOORING 🔕       | *        | Flooring        |      | 115291-2A2 | Draft  | \$4,000,000.00 | No              | \$0.00        |                                   |     |                    | ł    |
| \$    | * Expenses               |             |        |            |            |                                                                                                    |                             |          |                 |      |            |        |                |                 |               |                                   |     |                    |      |
| Ģ     | Getting Started          |             |        |            |            |                                                                                                    |                             |          |                 |      |            |        |                |                 |               |                                   |     |                    |      |
|       |                          |             |        |            | Done       |                                                                                                    |                             |          |                 |      |            |        |                |                 |               |                                   |     |                    |      |
|       |                          |             |        |            |            |                                                                                                    | 1 Item(s)                   |          |                 |      |            |        |                |                 |               |                                   | ~   | . X <sup>6</sup> 4 |      |
| You   | last logged in yesterday | at 12:33 PM | Easten | i Time (l  | US & Ca    | inada)                                                                                                    |                             |          |                 |      |            |        |                | 1               | .9.30.46 - DE | VWEEKLY                           | ₩.  | ⊊gk ka             | anua |

# 7. Click the 'X' button to exit out of the pop-up screens.

| S Expenses                                     | C000080218 - X108 C80218 New 4 Story Add 🧳                                                                                                    | External Contractor A<br>JE Construction | - 🗆 ×                   |
|------------------------------------------------|----------------------------------------------------------------------------------------------------|------------------------------------------|-------------------------|
| ÷                                              | Contracts Change Orders SOV Breakdown • Pay Requests                                                                                                    |                                          |                         |
| Project Finder                                 | IMPORT      IMPORT      IMPORT      COURL      COURL                                                                                                    |                                          |                         |
| Apps                                           | Insert         1         Item(s)         Delete           No. Y         CSI Code         Y         Description         Y         Cost Code         Status         Amount         Used on Pay Ap                                                                                                    | p Progress                               | S                       |
| Q Search                                       | □ 属 00001 06200 FINISH CARPENTRY ② - Finish Carpentry 115291-2A2 Draft \$1,000,000.00 No                                                                                                    | \$0.00                                   | v                       |
| - An                                           | Image: Construction of the second dependence of the second dependence of  | \$0.00                                   | s                       |
| Tasks                                          | Image: Construction of the second structure structure | \$0.00                                   |                         |
| Messages                                       | Image: Construction of the construction of the construction of  | \$0.00                                   |                         |
| S * Expenses                                   |                                                                                                    |                                          |                         |
| () Getting Started                             |                                                                                                    |                                          |                         |
|                                                |                                                                                                    |                                          |                         |
|                                                |                                                                                                    |                                          |                         |
|                                                |                                                                                                    |                                          |                         |
|                                                |                                                                                                    |                                          |                         |
|                                                |                                                                                                    |                                          |                         |
|                                                | Done                                                                                                    |                                          |                         |
| Venderstlerend in underden st 19.99 BM Fred    | 1 Item(s)                                                                                                    |                                          | ີ ສະເພ                  |
| You last logged in yesterday at 12:33 PM Easte | rn Time (US & Canada) 📃 📕 🗐                                                                                                    | 1.9.30.40 - DEVWEEKLY                    | y <sub>≉g</sub> ≮ kanua |

## 8. Select 'Save/Close'

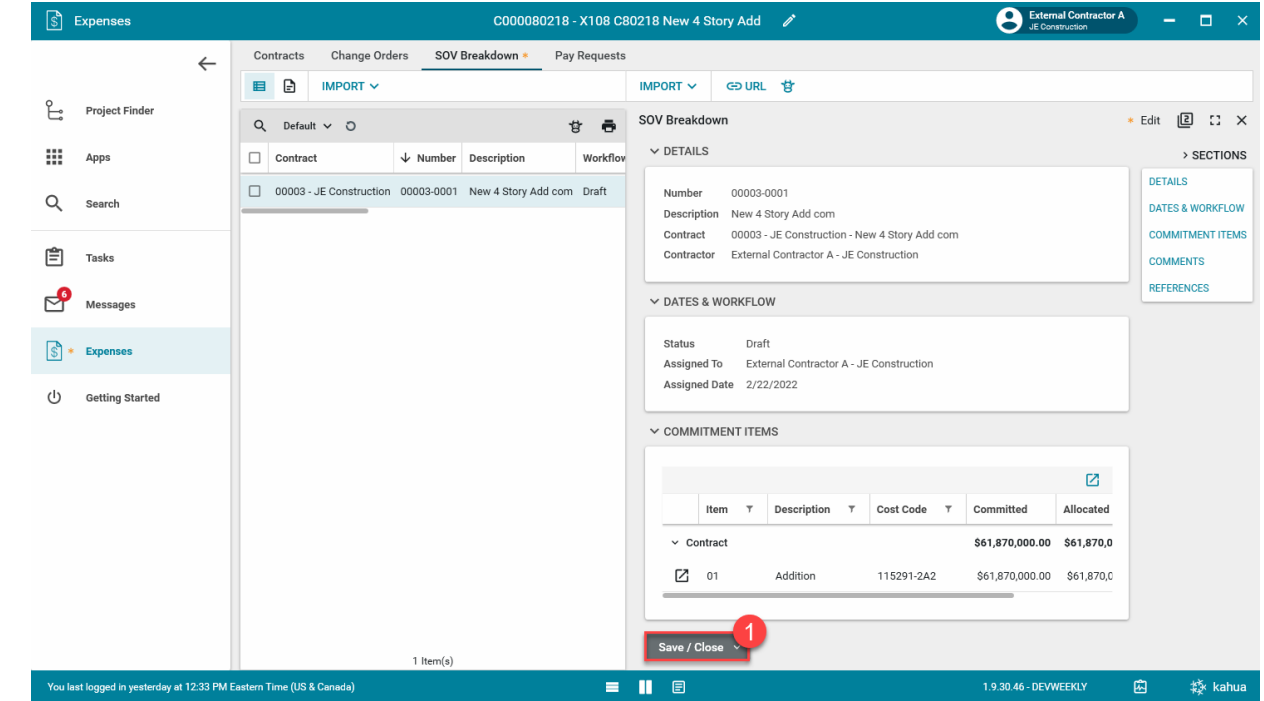

#### Submit SOV Breakdown

| Role       |               | Preceding Steps                                 | _             | Outcome                         |
|------------|---------------|-------------------------------------------------|---------------|---------------------------------|
|            |               | SOV items have been created.                    |               | SOV Breakdown is submitted      |
| Contractor | $\rightarrow$ | All commitment items have been fully allocated. | $\rightarrow$ | to the PO and SPO for approval. |

Select the SOV Breakdown > Select 'Submit'

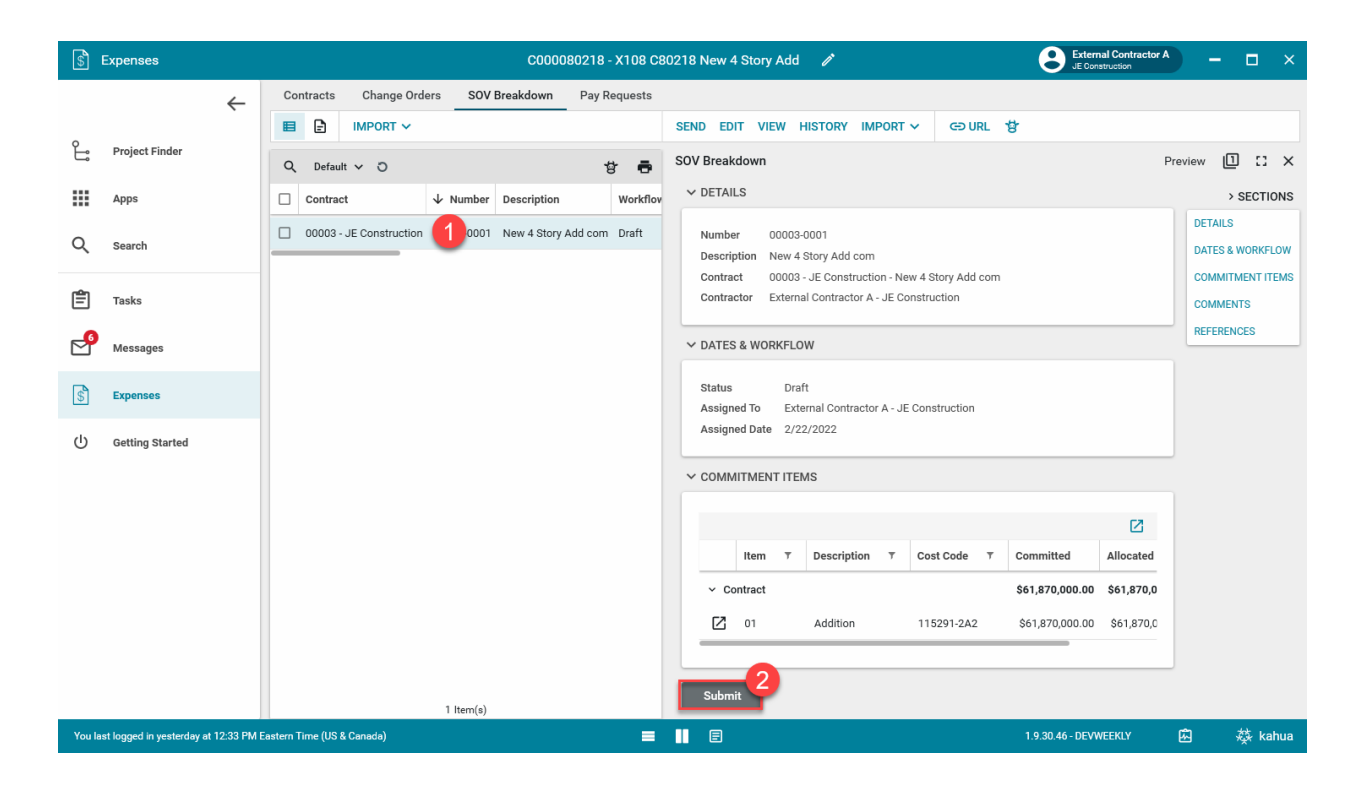

#### Approve SOV Breakdown

| Role            |               | Preceding Steps              | Outcome                        |
|-----------------|---------------|------------------------------|--------------------------------|
| Order: DO > SDO |               | The SOV Breakdown is         | <br>SOV items are approved and |
| 01001.00 > 300  | $\rightarrow$ | submitted by the Contractor. | <br>ready for pay request.     |

Steps

1. Go to 'Tasks' > Select the SOV Breakdown Approval Task > Click 'View Source Record'

| <u> </u> | Idaka           |   |         |           |                        | X108 C8021                  | 18 New 4  | Story Add |                    |                      |                       |         |                |         |                 | CA Sandbox |         | <u> </u> |
|----------|-----------------|---|---------|-----------|------------------------|-----------------------------|-----------|-----------|--------------------|----------------------|-----------------------|---------|----------------|---------|-----------------|------------|---------|----------|
|          |                 | ← | =       | Active V  | SHARE                  |                             | 4         | DELEGATE  | E HISTO            | DRY                  | ŧ                     |         |                |         |                 |            |         |          |
| Ŀ        | Project Finder  |   | Q       | - View: D | Default 👻              |                             | ē         | SOV Brea  | kdown              | _                    | 3                     |         |                |         |                 |            | Task    | Ľ        |
|          | 4               |   | FROM    |           | SUBJECT                |                             |           |           |                    | ra >                 | 1                     |         |                |         |                 |            |         |          |
|          | Apps            |   | Externa | al 2 to   | r A SOV Breakdown PO A | Approval Task on X108 C8021 | 8 New 4 S | - DEIA    | 120                |                      |                       |         |                |         |                 |            | DETAILS | SECT     |
| Q        | Search          |   |         |           | 1 Item(s               | )                           |           | Numb      | iption N           | 0003-00<br>lew 4 Sto | 001<br>ory Add com    |         |                |         |                 |            | DATES & | WORK     |
| -0       | 0               |   |         |           |                        |                             |           | Contra    | act C              | 000080               | 218 - JE Con:         | structi | on - New 4 Sto | ory Add |                 |            | COMMIT  | MENT     |
| E        | Tasks           |   |         |           |                        |                             |           | Contra    | actor E            | xternal C            | Contractor A          | - JE CO | onstruction    |         |                 |            | SIGNATU | RES      |
| P        | Messages        |   |         |           |                        |                             |           | ✓ DATE    | S & WOR            | KFLOW                |                       |         |                |         |                 |            | REFEREN | CES      |
| (I)      | Getting Started |   |         |           |                        |                             |           | Status    | 5                  | In Revi              | iew                   |         |                |         |                 |            |         |          |
| 0        | <i>g</i>        |   |         |           |                        |                             |           | Assig     | ned To<br>ned Date | SCA P                | 'O A - SCA Sa<br>2022 | ndbox   |                |         |                 |            |         |          |
|          |                 |   |         |           |                        |                             |           |           |                    | 2/20/1               |                       |         |                |         |                 |            |         |          |
|          |                 |   |         |           |                        |                             |           | ✓ COMI    | MITMEN             | TITEMS               | 8                     |         |                |         |                 |            |         |          |
|          |                 |   |         |           |                        |                             |           |           |                    |                      |                       |         |                |         |                 | Ø          |         |          |
|          |                 |   |         |           |                        |                             |           |           | Item               | т                    | Description           | ٣       | Cost Code      | ٣       | Committed       | Alloc      |         |          |
|          |                 |   |         |           |                        |                             |           | ~         |                    |                      |                       |         |                |         | \$61,870,000.00 | \$61,1     |         |          |
|          |                 |   |         |           |                        |                             |           | Ľ         | 01                 |                      | Addition              |         | 115291-2A2     | 2       | \$61,870,000.00 | \$61,      |         |          |
|          |                 |   |         |           |                        |                             |           |           |                    |                      |                       |         |                |         | _               |            |         |          |
|          |                 |   |         |           |                        |                             |           | Appro     | ove                | Reje                 | ct                    |         |                |         |                 |            |         |          |
|          |                 |   |         |           |                        |                             |           |           |                    |                      |                       |         |                |         |                 |            |         |          |

## 2. Select the 'View' button

| S Expenses                             | X108 C80218 New 4 Story Add 🧪 SCA 90 A -                                                                 | □ ×         |
|----------------------------------------|----------------------------------------------------------------------------------------------------|-------------|
| <del>~</del>                           | Contracts Change Orders SOV Breakdown Pay Requests                                                       |             |
| Project Finder                         | E C IMPORT V SEND VIEW MISTORY IMPORT V COURL COURL                                                      |             |
| <b>G</b>                               | Q Default V O 😗 🖶 SOV Breakdown Preview                                                                  | ם כי ×      |
| Apps                                   | Contract V Number Description Workflow Status Contract V DETAILS                                         | SECTIONS    |
| Q Search                               | C000080218 - JE Construction 00003-0001 New 4 Story Add com In Review External Number 00003-0001 De FALS | WORKFLOW    |
| •                                      | Contract C000080218 - JE Construction - New 4 Story Add                                                  | TMENT ITEMS |
| Tasks                                  | Contractor External Contractor A - JE Construction SIGNAT                                                | URES        |
| Messages                               | V DATES & WORKFLOW                                                                                       | NTS         |
|                                        | Status In Review                                                                                         |             |
| S Expenses                             | Assigned To SCA PO A - SCA Sandbox                                                                       |             |
| U Getting Started                      | Assigned Date 2/25/2022                                                                                  |             |
|                                        | ✓ COMMITMENT ITEMS                                                                                       |             |
|                                        |                                                                                                    |             |
|                                        | Item T Description T Cost Code T Co                                                                      |             |
|                                        | ✓ Contract \$6                                                                                           |             |
|                                        | 2 01 Addition 115291-2A2 \$€                                                                             |             |
|                                        |                                                                                                    |             |
|                                        | ✓ SIGNATURES                                                                                             |             |
|                                        | 1 Item(s)                                                                                                |             |
| You last logged in Wednesday, February | 23, 2022 at 5:50 PM Eastern Time (US & Canada) 📃 📗 🗐 1.9:30.46 - DEVWEEKLY 🖪                             | 🕸 kahua     |

## 3. Review the SOV Breakdown

| S   | Expenses                    |             |                                          |              | X108 C8021         | 8 New 4 Story A | Add 🥒    |              |                                   |                                                    | 8                                  | SCA PO A<br>SCA Sandbox            | ) – (            | □ ×      |
|-----|-----------------------------|-------------|------------------------------------------|--------------|--------------------|-----------------|----------|--------------|-----------------------------------|----------------------------------------------------|------------------------------------|------------------------------------|------------------|----------|
|     |                             | ←           | Contracts Change Orders                  | SOV Breakdov | vn Pay Request     | ts              |          |              |                                   |                                                    |                                    |                                    |                  |          |
| Ŷ   | Design Finder               |             | 🗉 🗟 < IMPORT 🗸                           |              |                    |                 | _        |              |                                   |                                                    |                                    |                                    |                  |          |
| Ľ   | Project Finder              |             | Q Default V O                            |              |                    | r               | 8 8      | SOV_SOV      | BreakdownV                        | iewReport_00003-000                                | 01.en.en.pd                        | lf                                 | 2                | ti ×     |
|     | Apps                        |             | Contract                                 | ↓ Number D   | escription         | Workflow Status | Contract | Co           | ntract Sch                        | edule Of Values                                    |                                    | Page                               | ·'', <b>Ç</b>    | ২ 🍙      |
| Q   | Search                      |             | C000080218 - JE Construction             | 00003-0001 N | ew 4 Story Add com | In Review       | External | X10          | C80218 New 4 St                   | ory Add                                            |                                    |                                    | ₹¥.              | 100%     |
|     |                             |             |                                          |              |                    |                 |          | Numb         | r:<br>filon:                      | 00003-0001<br>New 4 Story Add com                  |                                    |                                    |                  | 22       |
| Ē   | Tasks                       |             |                                          |              |                    |                 |          | Contro       | it<br>Contect                     | C000080218 - JE Construction<br>SCA Vice President |                                    |                                    |                  | <b>₩</b> |
| e   | Messages                    |             |                                          |              |                    |                 |          | Rem          | Activity Code                     | Description                                        | Committed /<br>Status              | Allocated                          | Unallocated      |          |
|     |                             |             |                                          |              |                    |                 |          | Contro<br>01 | tt<br>115291-242<br>01 115291-242 | Addition<br>Evolution                              | \$61,870,000.00<br>\$81,870,000.00 | \$61,870,000.00<br>\$81,870,000.00 | \$0.00<br>\$0.00 | ě        |
| S   | Expenses                    |             |                                          |              |                    |                 |          | 00           | 02 115291-2A2<br>03 115291-2A2    | Drains<br>Structural Steel                         | Submitted                          | \$3,000,000.00                     |                  | (j)      |
| ሳ   | Getting Started             |             |                                          |              |                    |                 |          | 00           | 04 115291-2A2<br>05 115291-2A2    | Flooring<br>Sitework                               | Submitted<br>Submitted             | \$4,000,000.00<br>\$48,870,000.00  |                  |          |
|     |                             |             |                                          |              |                    |                 |          |              |                                   |                                                    |                                    |                                    |                  |          |
|     |                             |             |                                          |              |                    |                 |          |              |                                   |                                                    |                                    |                                    |                  |          |
|     |                             |             |                                          |              |                    |                 |          |              |                                   |                                                    |                                    |                                    |                  |          |
|     |                             |             |                                          |              |                    |                 |          |              |                                   |                                                    |                                    |                                    |                  |          |
|     |                             |             |                                          |              |                    |                 |          |              |                                   |                                                    |                                    |                                    |                  |          |
|     |                             |             |                                          |              |                    |                 |          |              |                                   |                                                    |                                    |                                    |                  |          |
|     |                             |             |                                          |              |                    |                 |          |              |                                   |                                                    |                                    |                                    |                  |          |
|     |                             |             |                                          | 1 Item(      | s)                 |                 |          | Lot          | 1 <u>11</u>                       | Lant Optime 23 P Bonary 25                         | AZ 2.46 PM EST                     |                                    | Page 1 of 1      | -        |
| You | last logged in Wednesday, f | February 23 | , 2022 at 5:50 PM Eastern Time (US & Car | ada)         | I                  | ■ ∎ 8           |          |              |                                   | 1.9.3                                              | 0.46 - DEVWEI                      | EKLY                               | <del>ت</del>     | 🅸 kahua  |

4. Go to 'Tasks' > Select the SOV Breakdown Approval Task

| Ê     | Tasks                        |            |                           | X108 C80218 New 4 Story /                                     | Add 🧷         |          |                       | SCA PO A<br>SCA Sandbox     | - |      | ×   |
|-------|------------------------------|------------|---------------------------|---------------------------------------------------------------|---------------|----------|-----------------------|-----------------------------|---|------|-----|
|       |                              | ←          | ≔ List<br>Active ✔        | SHARE                                                         |               |          |                       |                             |   |      | 8   |
| Ê     | Project Finder               |            | Q = View: Defa            | ult <del>v</del>                                              |               |          |                       |                             |   |      | ē   |
|       |                              |            | FROM                      | SUBJECT                                                       | DATE ASSIGNED | DUE DATE | APP                   | PROJECT                     |   |      |     |
|       | Apps                         |            | External Cont 2 A         | SOV Breakdown PO Approval Task on X108 C80218 New 4 Story Add | 2/23/2022     |          | Expense SOV Breakdown | X108 C80218 New 4 Story Add |   |      |     |
| Q     | Search                       |            | _                         |                                                               | 1 Item(s)     |          |                       |                             |   |      |     |
| ľ     | Tasks                        | 9          |                           |                                                               |               |          |                       |                             |   |      |     |
| P     | Messages                     |            |                           |                                                               |               |          |                       |                             |   |      |     |
| ባ     | Getting Started              |            |                           |                                                               |               |          |                       |                             |   |      |     |
|       |                              |            |                           |                                                               |               |          |                       |                             |   |      |     |
|       |                              |            |                           |                                                               |               |          |                       |                             |   |      |     |
|       |                              |            |                           |                                                               |               |          |                       |                             |   |      |     |
|       |                              |            |                           |                                                               |               |          |                       |                             |   |      |     |
|       |                              |            |                           |                                                               |               |          |                       |                             |   |      |     |
| You I | ast logged in yesterday at ' | 12:29 PM E | astern Time (US & Canada) | ■ ■ ■                                                         |               |          | 1                     | .9.30.46 - DEVWEEKLY 🔀      |   | 攃 ka | nua |

5. Select 'Approve' > Enter PIN code > Click 'Continue'

| 🖹 Tasks                                  | X108 C80218                                                           | New 4 Story Add 🖍 SCA PO A ScA Sandbox                                                                                                    | ) – 🗆 ×                                            |
|------------------------------------------|-----------------------------------------------------------------------|----------------------------------------------------------------------------------------------------|----------------------------------------------------|
| $\leftarrow$                             | ≣ List ✓ SHARE                                                        | DELEGATE HISTORY                                                                                                    |                                                    |
| Project Finder                           | Q = View: Default +                                                   | SOV Breakdown View Source Record >                                                                                                    | Task 🗓 🗙                                           |
| Apps                                     | External Contractor A SOV Breakdown PO Approval Task on X108 C80218 N | ✓ DETAILS           Number         00003-0001                                                                                                    | > SECTIONS<br>DETAILS                              |
| Tasks                                    |                                                                       | Description New 4 Story Add com<br>Contract 00003 - JE Construction - New 4 Story Add com<br>Contractor External Contractor A - JE Construction                                                                                                    | DATES & WORKFLOW<br>COMMITMENT ITEMS<br>SIGNATURES |
| Messages                                 |                                                                       | Add Signature X V DATES & WORKFLC                                                                                                    | COMMENTS<br>REFERENCES                             |
| 山 Getting Started                        |                                                                       | Status in f<br>Assigned To SC<br>Assigned Date 2/2<br>Continue Cancel                                                                                                    |                                                    |
|                                          |                                                                       | Item T. Description T. Cost Code T. Committed Allocated                                                                                                    |                                                    |
|                                          |                                                                       | <ul> <li>✓ S61,870,000.00 \$61,870,000.00 \$61,870,000 \$61,870,000 \$61,8</li></ul> |                                                    |
|                                          |                                                                       | C 01 Addition 115291-2A2 \$61,870,000.00 \$61,870,00                                                                                                    |                                                    |
| You last logged in yesterday at 12:29 PM | Eastern Time (US & Canada)                                            | 1.9.30.46 - DEVWEEKLY                                                                                                    | 區 燅 kahua                                          |

#### **Reject SOV Breakdown**

| Role    | Preceding Steps                            | Outcome                                               |
|---------|--------------------------------------------|-------------------------------------------------------|
| PO, SPO | SOV Breakdown submitted by the Contractor. | → The SOV Breakdown is returned to the previous step. |

#### Steps

1. Go to 'Tasks' > Select the SOV Breakdown Approval Task > Click 'View Source Record'

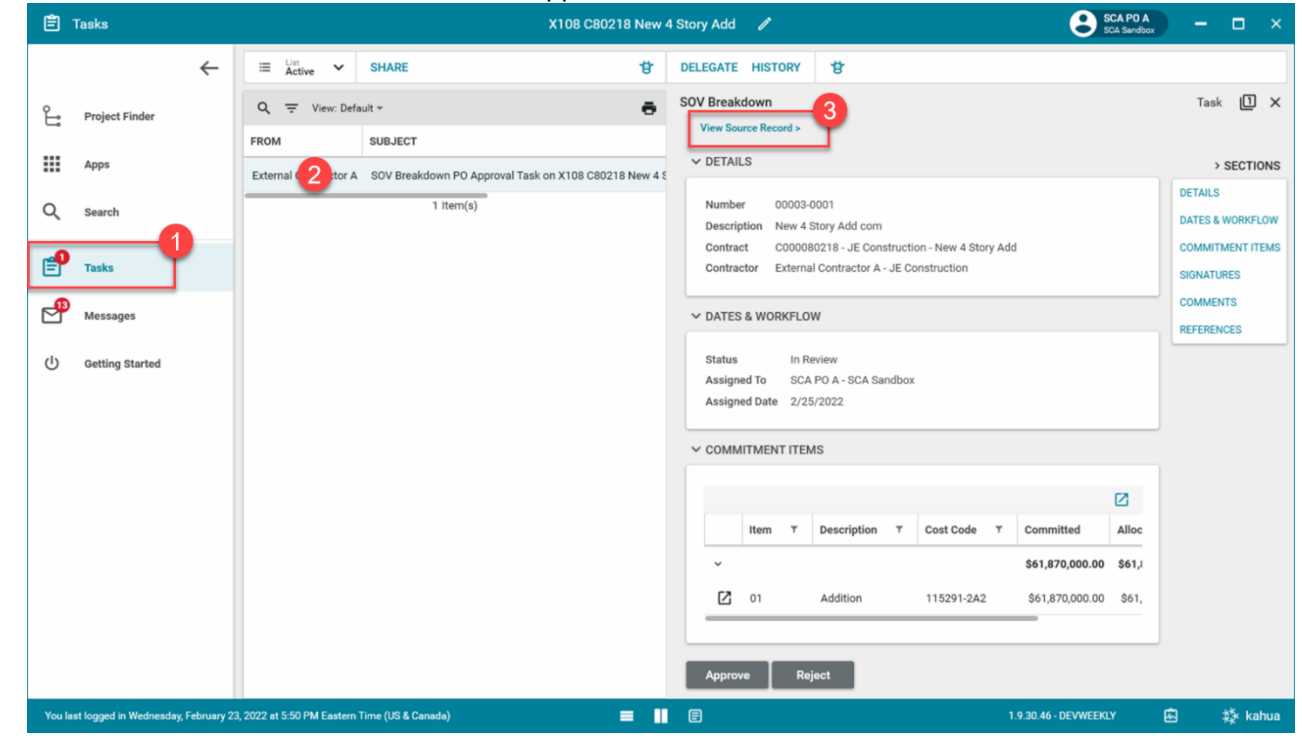

2. Select the 'View' button

| S D        | xpenses                    | X108 C80218 New 4 Story Add 🧪                                                                                                    | SCA PO A - C ×                           |
|------------|----------------------------|----------------------------------------------------------------------------------------------------|------------------------------------------|
|            | $\leftarrow$               | Contracts Change Orders SOV Breakdown Pay Requests                                                                               |                                          |
| £          | Project Finder             | E C IMPORT V SEND VIEW RISTORY IMPORT V                                                                                          | GURL 🖞                                   |
|            |                            | Q Default V O Breakdown                                                                                                    | Preview 🔟 🚦 X                            |
|            | Apps                       | Contract V Number Description Workflow Status Contract                                                                           | DETAILS                                  |
| Q          | Search                     | C000080218 - JE Construction 00003-0001 New 4 Story Add com In Review External Number 00003-0001 Description New 4 Story Add com | DATES & WORKFLOW                         |
| ~ <b>0</b> |                            | Contract C000080218 - JE Constru                                                                                                 | ction - New 4 Story Add COMMITMENT ITEMS |
| E          | Tasks                      | Contractor External Contractor A - JE                                                                                            | Construction SIGNATURES                  |
| P          | Messages                   | V DATES & WORKFLOW                                                                                                    | REFERENCES                               |
| ഭീ         | Expenses                   | Status In Review                                                                                                    |                                          |
|            |                            | Assigned To SCA PO A - SCA Sandb<br>Assigned Date 2/25/2022                                                                      | OX                                       |
| Û          | Getting Started            |                                                                                                    |                                          |
|            |                            | ✓ COMMITMENT ITEMS                                                                                                    |                                          |
|            |                            |                                                                                                    |                                          |
|            |                            | Item T Description T                                                                                                    | Cost Code T Co                           |
|            |                            | ✓ Contract                                                                                                    | \$6                                      |
|            |                            | 🚺 01 Addition                                                                                                    | 115291-2A2 \$€                           |
|            |                            |                                                                                                    | -                                        |
|            |                            | ✓ SIGNATURES                                                                                                    |                                          |
| You last   | looped in Wednesday, Sebow | 1 Item(s)                                                                                                    | 1930.46. DEVWEEKIY                       |

## 3. Review the SOV Breakdown

| S Expenses                                                                                                    | X108 C80218 New 4 Story Add 🥒                                                                                          | SCA PO A ×                                                                            |  |  |  |
|----------------------------------------------------------------------------------------------------|----------------------------------------------------------------------------------------------------|---------------------------------------------------------------------------------------|--|--|--|
| ←                                                                                                    | Contracts Change Orders SOV Breakdown Pay Requests                                                                     |                                                                                       |  |  |  |
| Project Finder                                                                                                    |                                                                                                    |                                                                                       |  |  |  |
|                                                                                                    | Q Default > O                                                                                                    |                                                                                       |  |  |  |
| and white                                                                                                    | Contract V runnee Description Workitow status Contract Schedule Of V                                                   | alues                                                                                 |  |  |  |
| Q Search                                                                                                    | COUDED 218-32: CONSIDERION DECEMBER 4 STORY AND CONTINUE REVIEW EXternal     Namber: 00003-0001     Namber: 00003-0001 | 53                                                                                    |  |  |  |
| Tasks                                                                                                    | Description: New 4 Dory A<br>Context: C00008216                                                                        | dd com Z Z Construction C                                                             |  |  |  |
|                                                                                                    | Client Contact SCA Yoo Pree<br>Contractor Contact External Contr                                                       | adent<br>actor A                                                                      |  |  |  |
| Messages                                                                                                    | Item Adhity Code Description<br>Contract                                                                               | Committed / Allocated Unatlocated<br>Status<br>\$11,870,000.00 \$61,870,000.00 \$0.00 |  |  |  |
| S Expenses                                                                                                    | 01 115391-342 Addisor<br>00001 111291-342 Philosophia<br>00002 111391-342 Philosophia                                  | 581,870,000.00 581,870,000.00 50.00 50.00 CC                                          |  |  |  |
|                                                                                                    | - 0000 11521-122 Shutura Seel                                                                                          | Submitted \$5,000,000.00                                                              |  |  |  |
| U Getting Started                                                                                                    | 0000 11527-342 Stewark                                                                                                 | Submitted \$48,870,000.00                                                             |  |  |  |
|                                                                                                    |                                                                                                    |                                                                                       |  |  |  |
|                                                                                                    |                                                                                                    |                                                                                       |  |  |  |
|                                                                                                    |                                                                                                    |                                                                                       |  |  |  |
|                                                                                                    |                                                                                                    |                                                                                       |  |  |  |
|                                                                                                    |                                                                                                    |                                                                                       |  |  |  |
|                                                                                                    |                                                                                                    |                                                                                       |  |  |  |
|                                                                                                    |                                                                                                    |                                                                                       |  |  |  |
|                                                                                                    | 1 Item(s)                                                                                                    | Page 101                                                                              |  |  |  |
| You last logged in Wednesday, February 23, 2022 at 5:50 PM Eastern Time (US & Canada) 🗧 📗 🗐 1.9:30.46 - DEVWEEKLY 🗈 🗱 kahua |                                                                                                    |                                                                                       |  |  |  |

## 4. Go to 'Tasks' > Select the SOV Breakdown Approval Task

| Ê        | Tasks                   |               |                           | X108 C80218 New 4 Story /                                     | Add 🧷         |          |                       | SCA PO A<br>SCA Sandbox     | - |       | ×   |
|----------|-------------------------|---------------|---------------------------|---------------------------------------------------------------|---------------|----------|-----------------------|-----------------------------|---|-------|-----|
|          |                         | ~             | ≡ List<br>Active ✔        | SHARE                                                         |               |          |                       |                             |   |       | 방   |
| Ŀ        | Project Finder          |               | Q = View: Default *       |                                                               |               |          |                       |                             |   |       | ē   |
|          |                         |               | FROM                      | SUBJECT                                                       | DATE ASSIGNED | DUE DATE | APP                   | PROJECT                     |   |       |     |
|          | Apps                    |               | External Cont 2 A         | SOV Breakdown PO Approval Task on X108 C80218 New 4 Story Add | 2/23/2022     |          | Expense SOV Breakdown | X108 C80218 New 4 Story Add |   |       |     |
| Q        | Search                  |               | _                         |                                                               | 1 Item(s)     |          |                       |                             |   |       |     |
| <b>e</b> | Tasks                   | •             |                           |                                                               |               |          |                       |                             |   |       |     |
| P        | Messages                | _             |                           |                                                               |               |          |                       |                             |   |       |     |
|          | Getting Started         |               |                           |                                                               |               |          |                       |                             |   |       |     |
|          |                         |               |                           |                                                               |               |          |                       |                             |   |       |     |
|          |                         |               |                           |                                                               |               |          |                       |                             |   |       |     |
|          |                         |               |                           |                                                               |               |          |                       |                             |   |       |     |
|          |                         |               |                           |                                                               |               |          |                       |                             |   |       |     |
|          |                         |               |                           |                                                               |               |          |                       |                             |   |       |     |
|          |                         |               |                           |                                                               |               |          |                       |                             |   |       |     |
| You la   | ıst logged in yesterday | at 12:29 PM E | astern Time (US & Canada) |                                                               |               |          | 1                     | .9.30.46 - DEVWEEKLY 🔀      |   | 攃 kal | hua |

5. Select 'Reject' > Enter the reject reason > Click 'Continue'

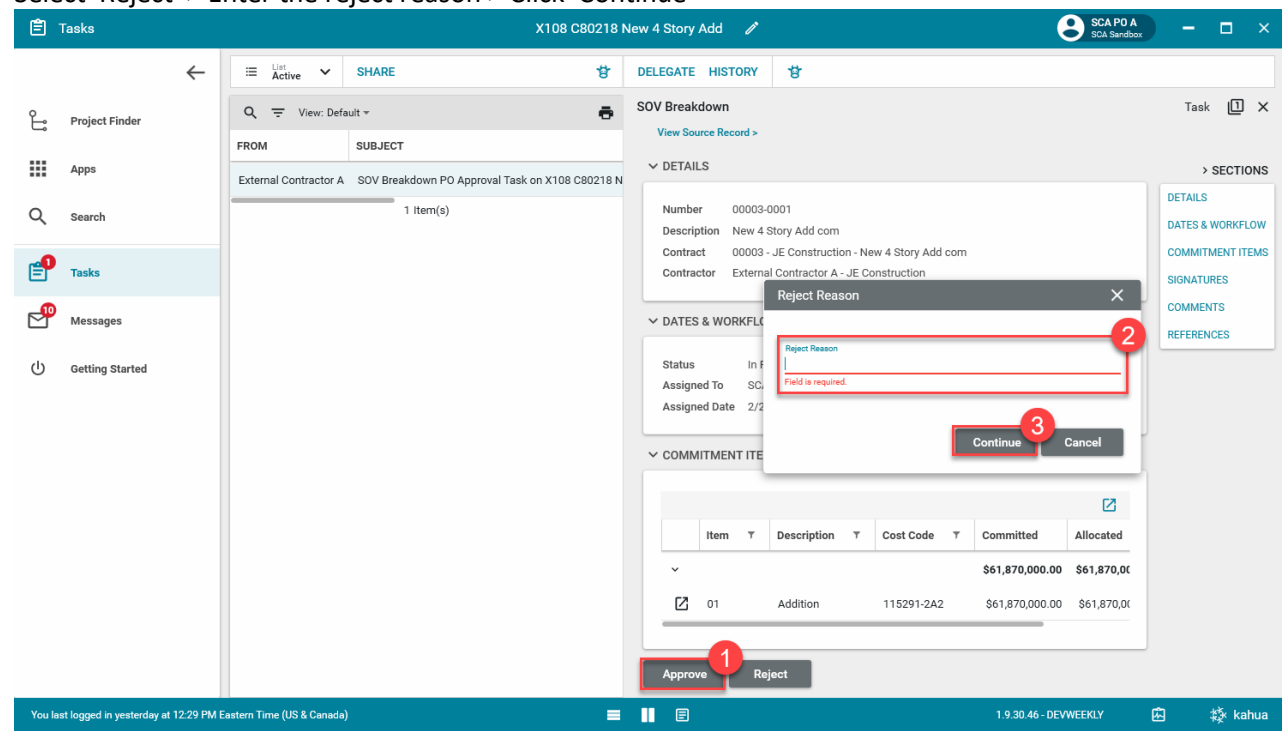